- ① Nature URL: http://www.nature.com/nature/index.html に接続
- ② 画面右上「Login」クリック
   ③ 表示される「Login via your Institution」 クリック

|                                          |  |           | a natureresearch journal |  |
|------------------------------------------|--|-----------|--------------------------|--|
| International journal of science         |  | Subscribe | Search                   |  |
| Scientists isolate<br>microbe that could |  | - vard    |                          |  |

| ✓ nature.com                                  |      |
|-----------------------------------------------|------|
| Log in                                        |      |
| Email                                         |      |
| Password                                      |      |
|                                               | show |
| Forgot your password?                         |      |
| 3 Log in                                      |      |
| Log in via Shibboleth   _og in via OpenAthens |      |

- ④ Login via your institution 画面で「Try Browsing by location」でJapanを選択
   ⑤ 学認参加機関名が一覧されるので「Toyohashi University of Technology」をクリック

| v nature.com                                                                                                    | ch Login                                                                                                    |                                          |
|----------------------------------------------------------------------------------------------------|----------------------------------------------------------------------------------------------------|------------------------------------------|
| Log in via Shibboleth                                                                                                    | Log in via Shibboleth Log in to nature.com using your institution's login credentials. If you ar                                                                                                    | e an Athens u                            |
| Please type in your institution's name<br>Can't find your institution? It may not be enabled for this type of login. Try browsing by location. | FIND YOUR INSTITUTION BY LOCATION           Austria         Belgium         Canada         Toho University           Ireland         Ital         Japan         Portu         Tohoku University           Can't find your institution? I         Akita University         Tokyo Medical and Dentu         Tokyo Metropolitan Insti           Ashikawa Medical University         Tokyo Metropolitan University         Tokyo Metropolitan University | al University<br>tute of Medic<br>ersity |
|                                                                                                    | Tokyo University of Agri         Tokyo University of Mari         Totroi University of         University of Fukui (New         University of Hyogo         University of Hyogo                                                                                                    | ne Science an<br><u>Fechnology</u>       |

⑥LDAP認証 Login画面になります(既に他のデータベースでこの画面を入力していると省略される場合があり 情報メディア基盤センターのユーザ名とパスワードを入力し「ログイン」クリック

| 🙌 情報メディア基盤セン                | ター Information and Media Center |
|-----------------------------|---------------------------------|
| FLOTION PROPERTY            |                                 |
| ユーザ名                        |                                 |
|                             |                                 |
| バスワード                       |                                 |
| □ ログインを記憶しません。              |                                 |
| このサービスへの属性送信の同意を取り<br>消します。 |                                 |
| D#45                        |                                 |

⑦ 個人情報送信についての同意画面になります 同意する方は、3つの選択肢の中から、いずれかを選択して「同意」クリック 同意しない方は、「拒否」クリック

| ■ TRAILINIPス#                                                                                                    | ⑦で「拒否」し、同意しなかった場合は<br>下記の画面になり、学認サービスの<br>利用はできません。 |
|----------------------------------------------------------------------------------------------------|-----------------------------------------------------|
|                                                                                                    | ■ Test Test<br>■ 構技術科学大学                            |
| <ul> <li>このサービスに送信する情報が変わった場合は、再度チェックします。</li> <li>今回と同じ情報であれば今後も自動的にこのサービスに送信することに同意します。</li> <li>今後はチェックしません。</li> <li>すべての私に関する情報を今後アクセスするすべてのサービスに送信することに同意します。</li> <li>この設定はログインページのチェックボックスでいつでも取り消すことができます。</li> </ul> |                                                     |

8 Nature画面に遷移します
 学認サービスによる接続中です

Nature本誌のみ1997年発行号以降の全文が利用可能です。

2019.8